# **GUIDE UTILISATEUR**

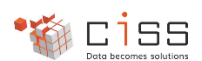

# BELLI'CHEQUES

# Table des matières

| 1. | Demande d'affiliation                      | 2   |
|----|--------------------------------------------|-----|
| 2. | Personnalisation de la fiche du commerçant | 4   |
| 3. | Achat des Belli'chèques                    | 9   |
| 4. | Accepter les Belli'chèques                 | 9   |
|    | Utiliser myTerminal                        | 9   |
|    | Les méthodes de scan d'un Belli'chèque     | .11 |
|    | Options du ticket de transaction           | .12 |
|    | Annulation de la dernière transaction      | .13 |
|    | Suivre les transactions                    | .14 |
|    |                                            |     |

# 1. Demande d'affiliation

Le commerçant clique sur « Demande d'affiliation » dans le footer du site du réseau pour commencer sa demande d'affiliation.

| CISSTEM                                                                           |                                                        | ESPACE PERSONNEL                                                                                                | ESPACE PROFESSIONNEL                                                               |
|-----------------------------------------------------------------------------------|--------------------------------------------------------|----------------------------------------------------------------------------------------------------|------------------------------------------------------------------------------------|
| ADRESSE :<br>77 Rue de Sèze<br>69006 LYON<br>France<br>EMAIL:<br>exemple@cliss.fr | Qui sommes nous<br>Nos partenaires<br>Mentions légales | S'inscrire<br>Accéder à mon compte<br>Protection des données personnelles<br>Conditions générales d'utilisation | Pourquoi s'affilier<br>Demande d'affiliation<br>Conditions générales d'affiliation |
| @Proximité v.279 - Tous droits réservés - © 2                                     | 024 Ciss                                               |                                                                                                    | C VISA 🧶 🐏                                                                         |

La page de connexion / inscription s'affiche. Le commerçant est invité à renseigner son adresse e-mail ou numéro de téléphone mobile.

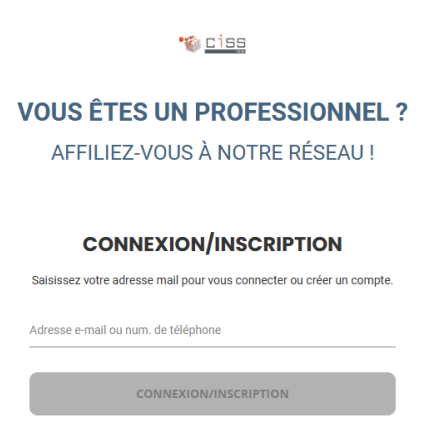

Si le compte existe, il suffit alors de saisir son mot de passe pour passer au formulaire d'affiliation. Sinon, finaliser son inscription est nécessaire. Dans ce deuxième cas, la page d'inscription s'affiche :

| <b>VOUS ÊTES</b><br>AFFILIEZ-V                                                                                      | UN PROFESSIONNEL ?<br>OUS À NOTRE RÉSEAU !                                                                               | Renseignez vos informatio                                                                                                    | CRIPTION                                                                                        |
|----------------------------------------------------------------------------------------------------|----------------------------------------------------------------------------------------------------|----------------------------------------------------------------------------------------------------|-------------------------------------------------------------------------------------------------|
| Renseignez vos inforr<br>exem                                                                                       | NSCRIPTION<br>nations personnelles pour créer un compte.<br>ple_inscription@gmail.com                                    | exemple_in<br>@ Monsieur<br>Prénom<br>Démo                                                                                                    | Scription@igmail.com O Madame Nom Portail Otoficmon                                             |
| Monsieur Prénom                                                                                                    | O Madame                                                                                                    |                                                                                                    | Q                                                                                               |
| Mot de passe<br>En créant mon compt<br>de gestion des donné<br>d'utilisation et je les ac<br>Je ne suis pas un robo | R, je reconnais avoir pris connaissance de la politique<br>es personnelles ainsi que des conditions générales<br>scepte. | <ul> <li>En créant mon compte, je re de gestion des données per d'utilisation et je les accepte</li> <li>Je ne suis pas un robot</li> <li>Combien font zero et sept ?</li> </ul> | connais avoir pris connaissance de la politique<br>sonnelles ainsi que des conditions générales |
|                                                                                                    | CRÉER MON COMPTE                                                                                                    | CRÉE                                                                                                    | R MON COMPTE                                                                                    |

Une fois tous les champs complétés, le commerçant clique sur 'Créer mon compte'. Un mail de confirmation contenant un code à six chiffres lui est envoyé pour valider son inscription et passer au formulaire d'affiliation.

| VOUS ÊT                                | ES U                     | IN P                    | ROF                     | ESSI        | ONN         | EL ? |
|----------------------------------------|--------------------------|-------------------------|-------------------------|-------------|-------------|------|
| AFFILI                                 | EZ-VO                    | US À                    | NOT                     | re ré       | SEAU        | ļ.   |
|                                        |                          |                         |                         |             |             |      |
|                                        |                          | •                       |                         |             |             |      |
| VOUS                                   | S ÊTES                   | S PRE                   | SQUE                    | INSC        | CRIT !      |      |
|                                        | exempl                   | e_inscript              | tion@gm                 | ail.com     |             |      |
| Nous                                   | vous avo                 | ns envoyé               | un Emai                 | l de valida | ition .     |      |
| Veuillez sa                            | isir ci-des              | sous le ci              | ode de va               | lidation à  | 6 chiffres. |      |
| 7                                      | 2                        | 3                       | 2                       | 2           | 1           |      |
|                                        | VAI                      | LIDER MO                | ом сом                  | PTE         |             |      |
|                                        |                          | Renvoye                 | le code                 |             |             |      |
| Un délai de quele<br>l'e-mail. Cliquez | ques minu<br>ici si vous | tes est pa<br>ne l'avez | irfois néc<br>pas reçu. | essaire p   | our recevoi | ir 🗸 |

Une fois connecté, le commerçant est invité à renseigner son SIRET. Après avoir validé le bon commerce lié au SIRET, le commerçant peut modifier la dénomination de son commerce (à but d'affichage uniquement, cette modification n'entraîne pas une modification de la raison sociale), ajouter une activité principale et une catégorie d'activité.

| ← Retourner sur le site                                                | ۵       | iss                                    | Connecté en tant que<br>DÉMO PORTAIL | DP  |
|------------------------------------------------------------------------|---------|----------------------------------------|--------------------------------------|-----|
|                                                                        | ÉTABLIS | SEMENT INFORMATIONS                    |                                      |     |
| Bienvenue Démo !<br>Quel établissement souhaitez-vous ajouter ?        |         |                                        |                                      |     |
| 908 607 237 000 17                                                     | ×Q      | Votre établissement<br>Démo Portail    |                                      |     |
| Quelle est l'activité principale de votre établissement ?              |         |                                        |                                      |     |
| Rechercher une activité<br>bureautique (services, conseils, formation) | ×       | Sélectionner une catégorie<br>Services |                                      | × v |

Le commerçant doit ensuite saisir l'adresse e-mail et le numéro de téléphone de contact principal de son commerce. Ces informations peuvent être identiques aux informations de connexion du commerçant luimême.

| ← Retourner sur le site                          |                                         | 📽 <u>ciss</u> |              | Connecté en tant que<br>DÉMO PORTAIL |
|--------------------------------------------------|-----------------------------------------|---------------|--------------|--------------------------------------|
|                                                  | IDENTIFICATION                          | ÉTABLISSEMENT | INFORMATIONS |                                      |
| Super ! Nous y sommes presque ! Indiqu           | ez-nous les coordonnées de votre établi | ssement.      |              |                                      |
| Adresse e-mail<br>demo_portail@ciss.fr           |                                         |               |              |                                      |
| Code pays Numéro de téléphone<br>+33 • 618181818 |                                         |               |              |                                      |

Le commerçant peut ensuite renseigner ses coordonnées bancaires, informations nécessaires au remboursement Belli'chèques acceptés. L'étape est optionnelle à l'affiliation, le commerçant pouvant ajouter ces informations dans son espace professionnel plus tard.

| ← Retourner sur le site            |                                       | to <u>ciss</u> |              | Connecté en tant que<br>DÉMO PORTAIL |
|------------------------------------|---------------------------------------|----------------|--------------|--------------------------------------|
|                                    | IDENTIFICATION                        | ÉTABLISSEMENT  | INFORMATIONS |                                      |
| Vous pouvez renseigner vos coordon | nées bancaires ou passer cette étape. |                |              |                                      |
| Banque                             |                                       | BIC            |              |                                      |
| IBAN                               |                                       |                |              |                                      |

Le commerçant vérifie enfin l'exactitude des informations saisies, coche la case indiquant qu'il accepte les conditions générales d'utilisation et d'affiliation, puis clique sur 'Soumettre ma demande'.

Un mail de confirmation de demande lui est envoyé, ainsi qu'à la Ville qui devra valider cette demande.

| + Retourner sur le site | *© <u>ciss</u>                                                                                                    | Connecté en tant que<br>DÉMO PORTAIL | DP |
|-------------------------|----------------------------------------------------------------------------------------------------|--------------------------------------|----|
|                         | $\odot$                                                                                                    |                                      |    |
|                         | Félicitations, la demande d'inscription de votre établissement est<br>enregistrée.                                                                    |                                      |    |
|                         | L'équipe cissTEM vous informera par mail lorsque votre dossier sera validé. Pensez à compléter votre fiche en<br>allant sur la page de votre commerce |                                      |    |
|                         | Vos données sont protégées par 🍘 airsafe                                                                                                    |                                      |    |

Le temps que la demande soit validée, le commerçant peut déjà personnaliser sa fiche commerçant afin de fournir le plus d'informations possibles aux clients du réseau.

# 2. Personnalisation de la fiche du commerçant

Depuis le menu 'Mon compte', le commerçant a accès à son point de vente. En cliquant dessus, il se retrouve sur sa fiche qu'il peut modifier.

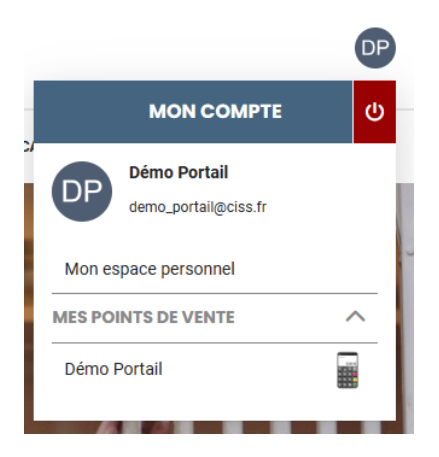

Un commerçant peut également accéder à sa fiche depuis l'annuaire des adhérents au réseau. Tant qu'un administrateur du réseau n'a pas validé l'affiliation, un masque gris avec la mention 'Affiliation en cours' s'affiche sur le commerce comme dans l'exemple ci-dessous. La fiche est néanmoins accessible.

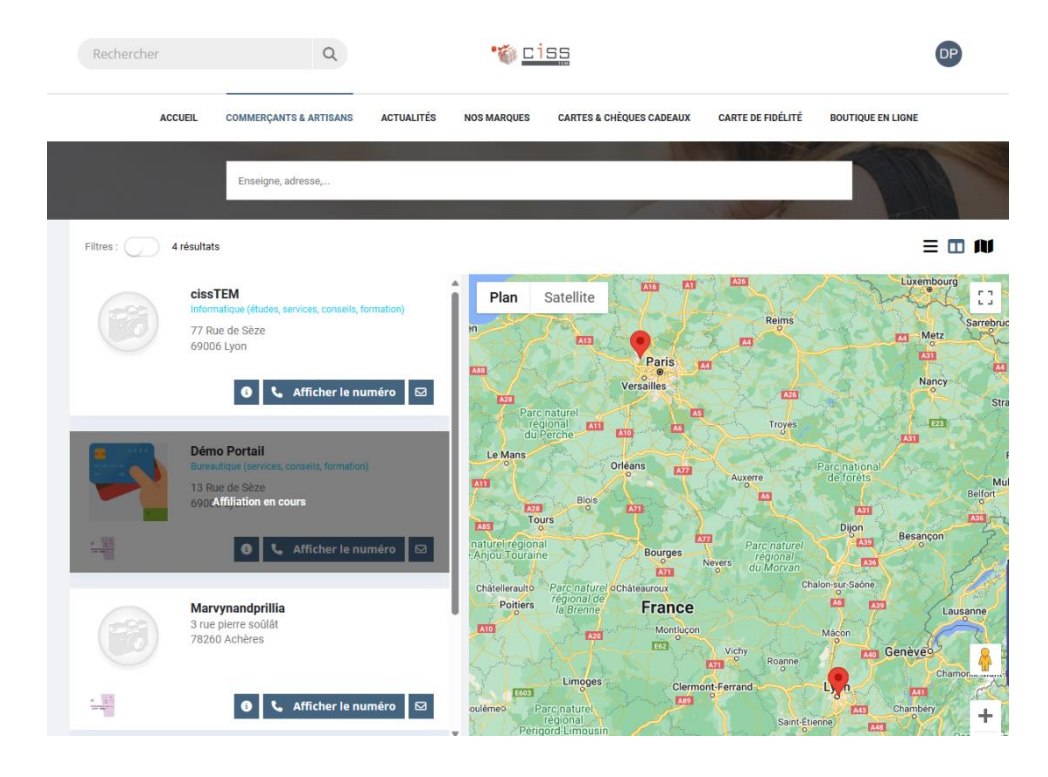

Sur sa fiche, un commerçant doit ajouter son logo en cliquant sur le carré qui l'indique.

|                                                                                                    |                                                  |                   |                            | ø |
|----------------------------------------------------------------------------------------------------|--------------------------------------------------|-------------------|----------------------------|---|
| Deposez votre logo ici<br>Services :<br>Dureaulique (services, conseils, formation)                                                                                                    |                                                  |                   |                            |   |
| Démo Portail                                                                                                    |                                                  |                   |                            |   |
| 🕚 Horaires non renseignés 🖉                                                                                                    | C                                                |                   |                            |   |
| <ul> <li>Ø 13 Rue de Sèze - 69006 Lyon</li> <li>♣3 6 18 18 18 18</li> </ul>                                                                                                    | Téléphone                                        | Contact           | Itinéraire                 |   |
| Présentation Actualités Photos                                                                                                    |                                                  |                   |                            |   |
| Localisation                                                                                                    | Ø Si                                             | te web et réseaux | sociaux                    | 4 |
| 13 Rue de Sèze - 69006 Lyon                                                                                                    | Mas                                              |                   |                            |   |
| Plan Satellite sevelt POKAWA Poke bowls Preshwarers * SS Cutame française moderne * SS Shouka Lyon Nikko                                                                                                    | ro<br>romagerie                                  | ervices           |                            | 4 |
| Jojo's Factory ()<br>(Fuisty Factory) ()<br>(Poisty Factory) ()<br>Puerta del Sol Restaurant<br>() ok sushi<br>) ok sushi<br>) ok sushi                                                                                                    | <b>M</b>                                         | oyens de paiemer  | nt<br>V/SA Madericand Cast |   |
|                                                                                                    |                                                  |                   |                            |   |
| Présentation                                                                                                    |                                                  |                   |                            |   |
| Présentation  Ajoutez une présentation de votre établissement pour que les visiteurs puissent mieux vous o Le contenu de votre présentation va participer de façon très importante au référencement naturel Pour cette raison, privilégiez un contenu éditorial unique à un copié/collé de votre site internet ou o sociaux.                                                                 | connaitre.<br>Ide votre site.<br>Je vos réseaux  |                   |                            |   |
| ONPC NOTAIRES     ONPC NOTAIRES  Présentation  Ajoutez une présentation de votre établissement pour que les visiteurs puissent mieux vous of Le contenu de votre présentation va participer de façon très importante au référencement naturel Pour cette raison, privilégiez un contenu éditorial unique à un copié/collé de votre site internet ou o sociaux.  Titres cadeaux acceptés      | connaitre.<br>I de votre site.<br>de vos réseaux |                   |                            |   |
| Dure de Skre     ONPC NOTAIRES  Présentation  Ajoutez une présentation de votre établissement pour que les visiteurs puissent mieux vous o Le contenu de votre présentation va participer de façon très importante au référencement naturel Pour cette raison, privilégiez un contenu éditorial unique à un copié/collé de votre site internet ou o sociaux.  Titres cadeaux acceptés      1 | connaitre.<br>:de vos réseaux                    |                   |                            |   |
|                                                                                                    | connaitre.<br>.de vos réseaux                    |                   |                            |   |

Il peut personnaliser les informations suivantes en cliquant sur l'icône de crayon adéquate :

- Coordonnées :
  - Nom de l'établissement
  - Numéro de téléphone
  - o Adresse email
- Activités :
  - Ajouter une activité
  - Sélectionner une activité principale
- Couverture
  - Modification de l'image de couverture
- Horaires d'ouverture

HORAIRE

| JNDI    | Journée continue | ÷ | (B) | 09:00 | () à | 19:00 | 0 |
|---------|------------------|---|-----|-------|------|-------|---|
| ARDI    | Journée continue | ¢ |     | 09:00 | () à | 19:00 | © |
| ERCREDI | Journée continue | ٥ | c.  | 09:00 | à    | 19:00 | ٩ |
| EUDI    | Journée continue | ¢ |     | 09:00 | à    | 19:00 | ٩ |
| NDREDI  | Journée continue | 0 |     | 09:00 | () à | 19:00 | © |
| MEDI    | Journée continue | ٥ | c.  | 09:00 | à    | 19:00 | © |
| MANCHE  | Journée continue | ٥ |     | 09:00 | () à | 19:00 | • |

En cliquant sur le bouton <a>
 </a>, le commerçant peut dupliquer sa ligne sur un autre jour.

• Localisation

| Localisation              |               |                   | ×                  |
|---------------------------|---------------|-------------------|--------------------|
| Adresse<br>13 Rue de Sèze |               | Comp. d'adresse 1 | Comp. d'adresse 2  |
| Code postal<br>69006      | Ville<br>Lyon |                   | Pays<br>France     |
| <b>₫</b> Effacer          |               | nnA C'            | uler 🔒 Enregistrer |

#### • Site web et réseaux sociaux

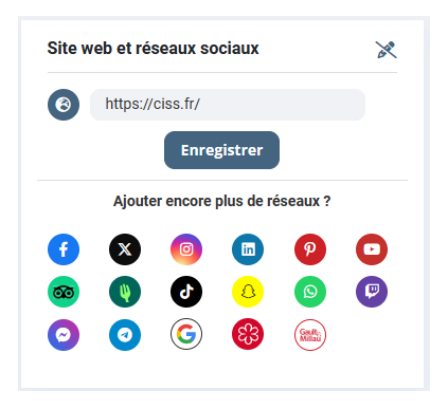

• Services

| rvices                                   | × |
|------------------------------------------|---|
| Ajouter un service                       |   |
| Limatisation                             |   |
| ✓ Vente à emporter                       |   |
| ✓ Vente sur place                        |   |
| ✓ Relais colis                           |   |
| <ul> <li>Service drive</li> </ul>        |   |
| <ul> <li>Livraison à domicile</li> </ul> |   |
| <ul> <li>Parking à proximité</li> </ul>  |   |
| <ul> <li>Groupes acceptés</li> </ul>     |   |
| Cuisine du marché                        |   |

#### • Moyens de paiement

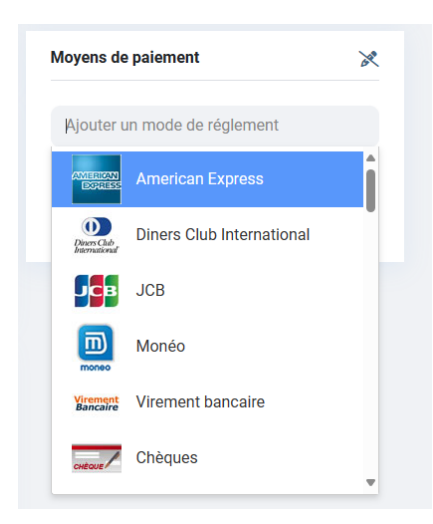

#### Présentation

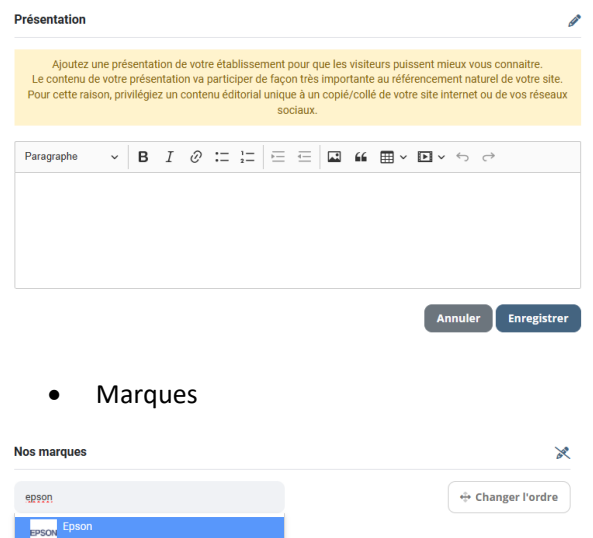

Pepsi Lego Legler Disney

Si une marque n'existe pas, le commerçant a la possibilité d'en demander la création :

| Nos marques                     | ×                   |
|---------------------------------|---------------------|
| raspberry                       | +‡+ Changer l'ordre |
| + Demander l'ajout d'une marque |                     |

# 3. Achat des Belli'chèques

Les titres disponibles sont des Belli'chèques (non sécables) au montant fixe de 10€ et limité à 3 par personne.

Ces chèques peuvent être physiques ou dématérialisés.

| Rechercher                 | Q                      | • 🏐 🖆                  | 55                       |                   |                   | Ê |
|----------------------------|------------------------|------------------------|--------------------------|-------------------|-------------------|---|
| ACCUEIL                    | COMMERÇANTS & ARTISANS | ACTUALITÉS NOS MARQUES | CARTES & CHÈQUES CADEAUX | CARTE DE FIDÉLITÉ | BOUTIQUE EN LIGNE |   |
|                            | Commande               | 2<br>Identification    | 3<br>Livraison           | 4<br>Paiement     |                   |   |
| ACHETER VOS TITRES CADEAUX |                        |                        |                          |                   |                   |   |

Les commandes de titres cadeaux dématérialisés permettent une livraison en direct par e-mail au format PDF une fois la commande confirmée.

Un client doit avoir un compte sur le site du réseau pour pouvoir acheter des titres cadeaux.

Un point de vente se fera également en Mairie sur des créneaux définis pour l'achat de bons physiques.

# 4. Accepter les Belli'chèques

Une fois l'affiliation validée par la Ville, le commerçant reçoit un nouveau mail lui demandant de télécharger l'application 'myTerminal' et lui donnant les codes d'accès à cette application. Elle peut être téléchargée sur un TPE sous Android ou directement sur un smartphone sous Android ou iOS. Une version web est également disponible. Il s'agit du seul outil nécessaire pour accepter les Bélli'chèques.

# Utiliser myTerminal

Le commerçant saisit l'ID de point de vente et le numéro de licence reçus par mail lors de la validation de son affiliation, ainsi qu'un numéro de rang au choix sur trois chiffres (ce système permet d'identifier les différents équipements d'un même point de vente).

Le commerçant clique sur CLIQUER ICI POUR SCANNER VOS TITRES CADEAUX pour initialiser la lecture.

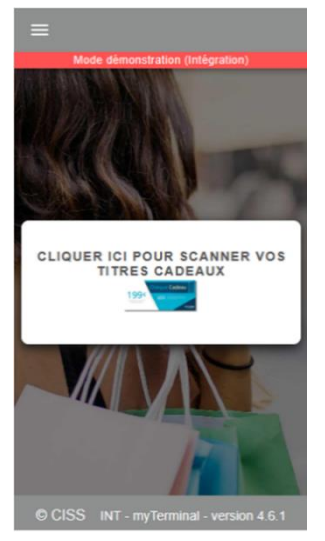

La première fois que le commerçant utilise myTerminal, il doit sélectionner son mode de scan du Belli'chèque qui devient son mode par défaut pour les utilisations futures.

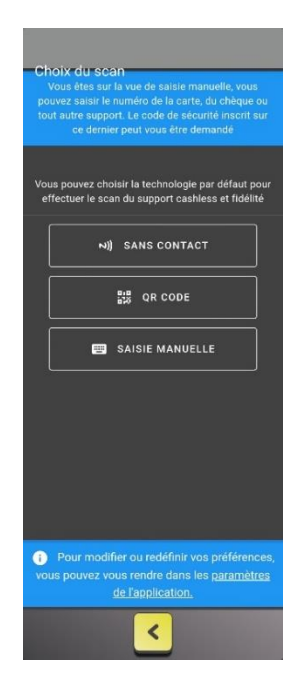

Les méthodes de scan d'un Belli'chèque

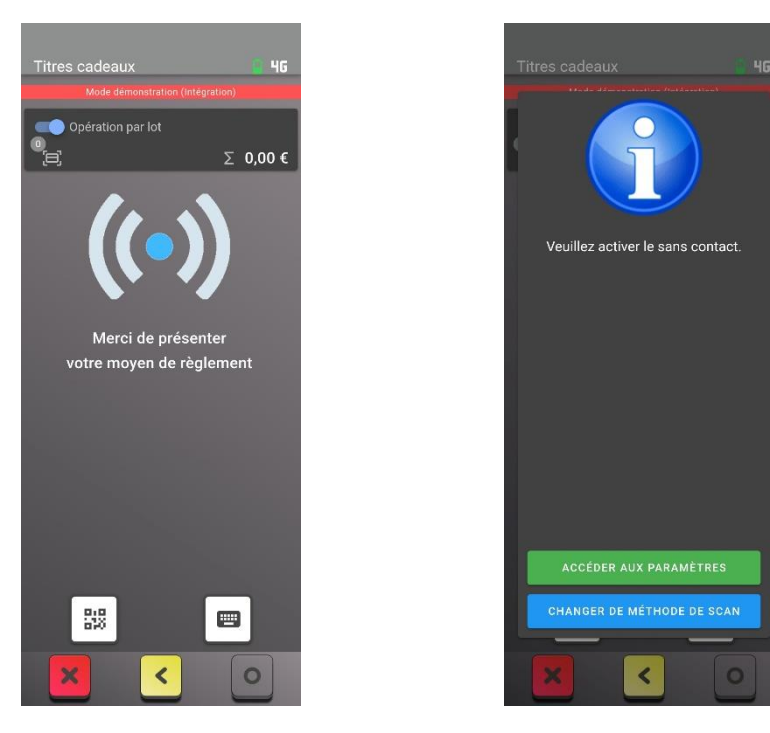

Le commerçant peut cliquer sur l'une des icônes en bas de l'écran pour annuler ou changer de mode de saisie. Si la fonctionnalité « sans contact » de son équipement est désactivée, le message d'erreur ci-dessus s'affiche.

#### **QR** Code

| Titres cadeaux           | 9 46     |
|--------------------------|----------|
| Mode démonstration (Inté | gration) |
| Opération par lot        | ∑ 0,00€  |
|                          | •        |
| Г                        | <b>–</b> |
|                          |          |
| L                        | Ц        |
|                          |          |
| 2))                      |          |
| × <                      | 0        |

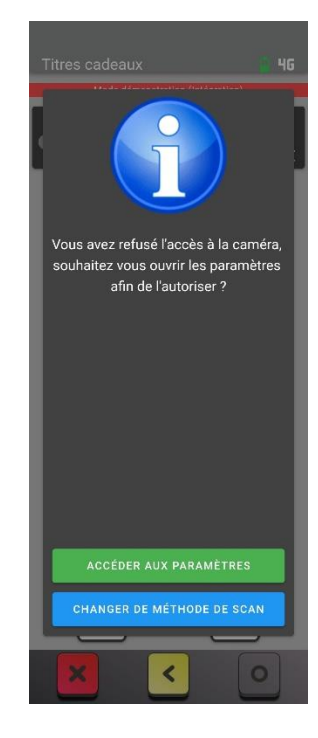

# Sans contact

Le commerçant peut cliquer sur l'une des icônes en bas de l'écran pour annuler ou changer de mode de saisie. Si l'accès à la caméra de son équipement est impossible, ou si son équipement ne dispose pas de caméra, le message d'erreur ci-dessus s'affiche.

#### Saisie manuelle

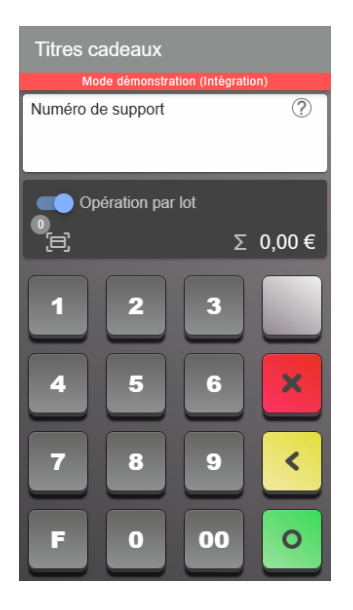

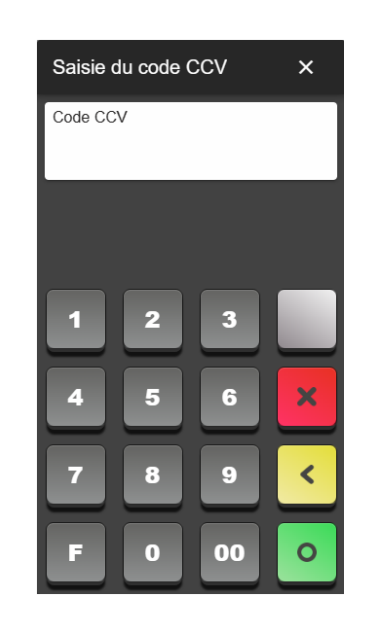

Le commerçant doit alors renseigner le numéro du Belli'chèque puis son code CCV.

Il peut changer de mode de saisie en cliquant sur le point d'interrogation en haut à droite du champ de saisie du numéro de support.

Chèque non sécable. sa lecture vaut validation de l'utilisation de tout son solde.

### Options du ticket de transaction

Depuis l'écran d'affichage du ticket de transaction, quatre options s'offrent à l'utilisateur.

- ACCUEIL : permet de revenir à l'écran d'accueil.
- IMPRIMER : permet l'impression du ticket au format physique, PDF ou autre en fonction des imprimantes paramétrées sur l'appareil de saisie.
- E-TICKET : permet l'envoi du reçu par email au client. ENVOYER LE RECU permet simplement d'envoyer le ticket à l'email renseigné. ENVOYER LE RECU ET METTRE A JOUR LE CONTACT permet d'envoyer le ticket à l'email renseigné et d'associer cet email au titre cadeau dans la fiche client.

| Ticket                                            |  |  |  |  |  |
|---------------------------------------------------|--|--|--|--|--|
| Email client ×                                    |  |  |  |  |  |
| Email<br>Etast@ciss.fr                            |  |  |  |  |  |
| ENVOYER LE REÇU                                   |  |  |  |  |  |
| ENVOYER LE REÇU ET<br>METTRE À JOUR LE<br>CONTACT |  |  |  |  |  |
| RECHARGEMENT PME:                                 |  |  |  |  |  |
| 20,00 EUR                                         |  |  |  |  |  |
| NOUV. SOLDE: 20,00 EUR                            |  |  |  |  |  |
| MERCI A BIENTOT                                   |  |  |  |  |  |
|                                                   |  |  |  |  |  |
| E-TICKET IMPRIMER                                 |  |  |  |  |  |
| FICHE CLIENT ACCUEIL                              |  |  |  |  |  |

 FICHE CLIENT : permet de mettre à jour la fiche client liée au titre cadeau. Par défaut, le seul champ renseigné est le nom de famille et celui-ci a pour valeur le numéro de carte.

| Fiche client                                                |  |  |  |
|-------------------------------------------------------------|--|--|--|
| Mode démonstration (Intégration)                            |  |  |  |
| O Monsieur O Madame<br><sup>Nom</sup><br>▲ Carte №000100100 |  |  |  |
| Prénom                                                      |  |  |  |
| 🖬 Email 😒                                                   |  |  |  |
| Code pays<br>+33 V Numéro de téléphone                      |  |  |  |
| Recherche d'adresse     Q                                   |  |  |  |
| SAISIR UNE ADRESSE                                          |  |  |  |
| × < 0                                                       |  |  |  |

#### Annulation de la dernière transaction

Le commerçant a la possibilité d'annuler la dernière transaction effectuée sur son équipement. Il clique sur le menu de myTerminal, puis sur Annulation. Il doit alors confirmer l'annulation de la dernière transaction.

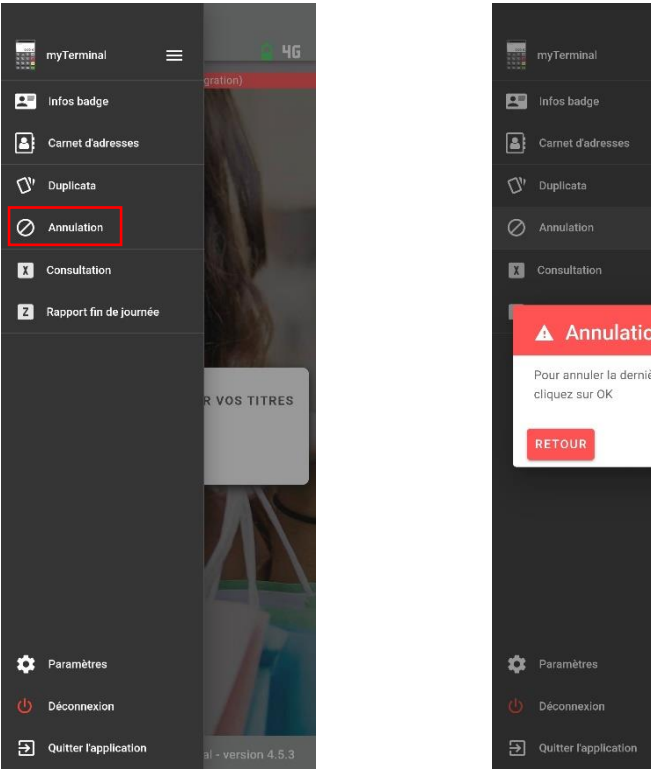

# Annulation Pour annuler la dernière opération,

# Suivre les transactions

Le commerçant se connecte à son espace professionnel sur le site du réseau.

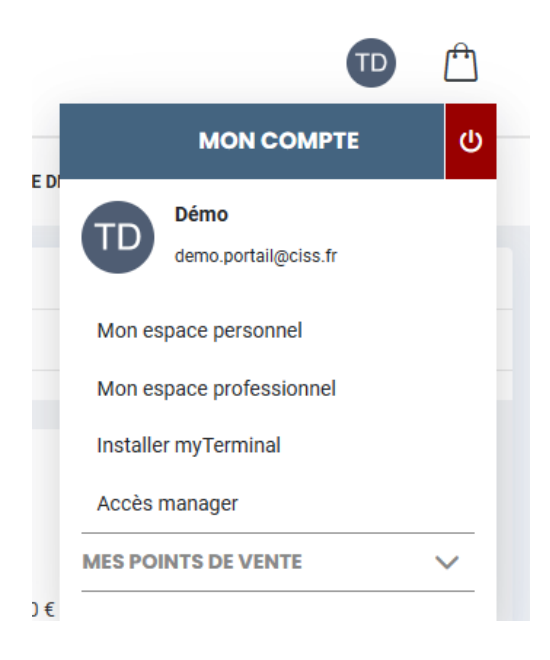

Dans l'espace 'Mes transactions', le détail de ses transactions s'affichent.

## 🐐 <u>ciss</u>

Q

Rechercher

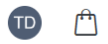

| ACCUEIL COMMERÇANT                           | IS & ARTISANS ACTUALITÉS                              | NOS MARQUES                                                                                                    | CARTES &      | CHÈQUES CADE | AUX CARTE DE                         | FIDÉLITÉ BOUTIQUE EN L  | IGNE            |
|----------------------------------------------|-------------------------------------------------------|----------------------------------------------------------------------------------------------------|---------------|--------------|--------------------------------------|-------------------------|-----------------|
| Mon espace pro                               | Mes Transactions                                      |                                                                                                    |               |              |                                      |                         |                 |
| • Ma banque                                  | Titres cadeaux                                        |                                                                                                    |               |              |                                      |                         |                 |
| Mes transactions                             |                                                       |                                                                                                    |               |              |                                      |                         |                 |
| Mes factures                                 | DÉBIT                                                 |                                                                                                    | CRÉDIT        |              |                                      | BALANCE SUR LA PÉRIO    | DDE             |
| <ul> <li>Gestion des balises meta</li> </ul> | 30.00 €                                               |                                                                                                    | 0.00 €        |              |                                      | -30.00 €                |                 |
| Gestion des commandes                        | ,                                                     |                                                                                                    |               |              |                                      | ,                       |                 |
|                                              | Nombre de débits sur la p<br>Montant moyen par transa | Nombre de débits sur la période : 3<br>Montant moven par transaction : 10.00 €<br>Montant moven par transaction : 0.00 € |               |              | la période : 0<br>ansaction : 0.00 € |                         |                 |
|                                              |                                                       |                                                                                                    |               |              |                                      |                         |                 |
|                                              | Date de début :                                       |                                                                                                    | Date de fin : |              |                                      |                         |                 |
|                                              | 31/03/2024                                            | Ē                                                                                                    | 08/04/202     | 24           |                                      |                         |                 |
|                                              |                                                       |                                                                                                    |               |              |                                      |                         |                 |
|                                              | Date 🗢 Heure 🗢                                        | Numero d                                                                                                    | le carte ≑    | Débit 🗢      | Crédit 🗢                             | Solde après opération 🗢 | Solde Actuel 🗢  |
|                                              | 08/04/2024 15:09                                      |                                                                                                    | 200015        | 10,00 €      |                                      | 0,00 €                  | 0,00 €          |
|                                              | 08/04/2024 15:09                                      |                                                                                                    | 200014        | 10,00€       |                                      | 0,00 €                  | 0,00 €          |
|                                              | 08/04/2024 15:09                                      |                                                                                                    | 200013        | 10,00 €      |                                      | 0,00€                   | 0,00€           |
|                                              | Transactions par page: 10 💌                           |                                                                                                    |               | 1 - 3 sur 3  | Première page                        | Précédent Suivant 🕨     | Dernière page 🕨 |
|                                              |                                                       |                                                                                                    |               |              |                                      |                         |                 |
|                                              |                                                       |                                                                                                    |               |              |                                      |                         |                 |